# BeoSound 5

# Priročnik

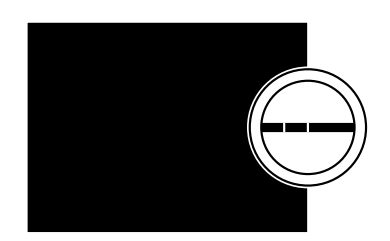

BANG & OLUFSEN

### Spoštovani uporabnik!

Ta priročnik vsebuje dodatne informacije o izdelku ter podrobnejše opise določenih lastnosti in funkcij kot Uvod.

Med drugim lahko v priročniku najdete informacije o nastavitvah, upravljanju izdelka z daljinskim upravljalnikom Bang & Olufsen in pripravi digitalne glasbe.

Priročnik bomo redno posodabljali zaradi novih lastnosti in funkcij, ki jih omogoča posodobljena programska oprema.

Dodatne informacije o izdelku najdete v razdelku Pogosta vprašanja (FAQ) na spletni strani <u>www.bang-olufsen.com/faq.</u>

Pridržujemo si pravico do spremembe tehničnih podatkov, podatkov o lastnostih izdelkov in njihovi uporabi, ki jih navaja ta priročnik, brez predhodnega obvestila.

### Vsebina

#### Pregled menijev, 4

Pregled zaslonskih menijev.

#### Upravljanje od blizu, 6

Ročno upravljanje glasbenega sistema.

#### Uporaba daljinskega upravljalnika Beo5 ali Beo6, 7

Upravljanje glasbenega sistema z daljinskim upravljalnikom Beo5 ali Beo6.

### Dvosmerna komunikacija, 8

Uporaba dvosmernega daljinskega upravljalnika Beo6

#### Uporaba daljinskega upravljalnika Beo4, 9

Upravljanje glasbenega sistema z daljinskim upravljalnikom Beo4.

#### Prilagajanje nastavitev zvoka, 10

Prilagajanje ravnovesja, nizkih in visokih tonov itd.

#### Spreminjanje jezika in časovnega pasu, 11

Spreminjanje jezika prikaza.

#### Meni Vzdrževanje, 12

Uporaba funkcije brisanja. Nastavitve za samodejno posodobitev programske opreme in informacije o najnovejši programski opremi. Ročno posodabljanje programske opreme.

#### Servisne nastavitve, 14

Spreminjanje časa medpomnilnika spletnega radia ali onemogočanje funkcije MOTS. Nastavitve naprave za kopiranje z zgoščenke CD Ripping Device

#### Namestitev omrežja, 17

Vaš glasbeni sistem v namestitvi Network Link. Ime gostitelja, IP-naslov in geslo.

#### Omogočanje dostopa do glasbe, 19

Omogočanje dostopa do glasbenih virov za predvajanje.

#### Ustvarjanje barvnih seznamov in oštevilčenje priljubljenih, 25

Ustvarjanje osebnih seznamov predvajanja.

#### MOTS, 26

Informacije o seznamu MOTS.

#### Meni ROLES, 27

Uporaba glasbenega sistema za časovnike predvajanja in še več. Sprememba nastavitve zvoka in izvirnih imen.

#### Sprememba zagonskega časa, 30

Nastavitev vrednosti privzetega zagonskega časa.

# Pregled menijev

|                                                           | CONTRA           |                               |
|-----------------------------------------------------------|------------------|-------------------------------|
| N.MUSIC/CD/A.MEM                                          | COVERS           |                               |
|                                                           | ARTISTS          |                               |
|                                                           | ALBUMS           |                               |
|                                                           | TITLES           |                               |
|                                                           | FAVOURITES       |                               |
|                                                           | QUEUE            |                               |
| N.RADIO/RADIO                                             | GENRES           |                               |
|                                                           | LANGUAGES        |                               |
|                                                           | COUNTRIES        |                               |
|                                                           | NAMES            |                               |
|                                                           | FAVOURITES       |                               |
|                                                           |                  |                               |
| A.AUA                                                     |                  |                               |
| SETTINGS                                                  | SOUND*1          | VOLUME                        |
|                                                           |                  | BALANCE                       |
|                                                           |                  | BASS                          |
|                                                           |                  | TREBLE                        |
|                                                           |                  | LOUDNESS                      |
|                                                           |                  | SPEAKER TYPE                  |
|                                                           |                  |                               |
|                                                           | SYSTEM INFO      | AVAILABLE STORAGE             |
|                                                           |                  |                               |
|                                                           | SYSTEM SETTINGS  | LANGUAGE                      |
|                                                           |                  | TIME ZONE                     |
|                                                           |                  |                               |
|                                                           | MAINTENANCE      | CLEAN-UP*2                    |
|                                                           |                  | UPDATE SOFTWARE               |
|                                                           |                  | AUTOMATIC SOFTWARE UPDATE     |
|                                                           |                  | <b>RESCAN MUSIC STORAGE*3</b> |
|                                                           |                  | EJECT DISC*4                  |
|                                                           |                  | LATEST RELEASE INFORMATION    |
|                                                           |                  | ABOUT                         |
|                                                           |                  |                               |
|                                                           | SERVICE SETTINGS | N.RADIO BUFFER                |
|                                                           |                  | DISABLE MOTS                  |
|                                                           |                  | AUTO-RIP*4                    |
|                                                           |                  | AUTO-PLAY*4                   |
|                                                           |                  | CD RIPPING DEVICE*4           |
|                                                           |                  |                               |
|                                                           | NETWORK INFO     | HOSI NAME                     |
|                                                           |                  | LOCATION                      |
|                                                           |                  | IP ADDRESS                    |
|                                                           |                  | MAC ADDRESS                   |
|                                                           |                  | CLIENTS CONNECTED             |
|                                                           |                  | NETWORK CONNECTION            |
| <sup>1*</sup> Na volio samo pri možnostih Option 1–6      |                  | BONJOUR STATUS                |
| $2^*$ Na volio samo ko je izbrana možnost                 |                  | MUSIC SERVER STATUS           |
|                                                           |                  | SHARED FOLDER NAME            |
| IN INVIOSIC IN SE UPORADIJA NOTRANJI TRAI DISK.           |                  | USER NAME                     |
| Na voljo samo ob uporabi zunanjega                        |                  |                               |
| strežnika.                                                | ROLES            | PLAY TIMER*1                  |
| <sup>4*</sup> Na voljo samo, če je priključena naprava za |                  | AUDIO MASTER                  |
| kopiranje z zgoščenke CD Ripping Device.                  |                  | AM OPTION                     |
| <sup>5*</sup> Na voljo samo, če je možnost AUDIO          |                  | N.MUSIC*5                     |
| MASTER nastavliena na YES                                 |                  | N.RADIO*5                     |

MASTER nastavljena na YES.

# Napredni pregled menijev

| Meniji, ki jih pri sistemu BeoSound<br>uporabljate vsak dan, so dostopni s<br>kazalko in kolescem.                                                                                                    | SYSTEM INFO      | BS5 CASE TEMP<br>BM5 CASE TEMP<br>BM5 HDD TEMP<br>BM5 UPTIME |
|----------------------------------------------------------------------------------------------------|------------------|--------------------------------------------------------------|
| Dodatni meniji za napredne<br>nastavitve so 'skriti', ker se ne<br>uporabljajo pogosto, saj gre zgolj za<br>'prikaz stanja', ali ker lahko vsaka<br>sprememba nastavitev v teh menijih<br>vpliva na delovanje vašega sistema<br>BeoSound. | SYSTEM SETTINGS  | POWER SAVING<br>DEBUG LOGGING                                |
|                                                                                                    | MAINTENANCE      | SUBMIT LOGS TO BANG & OLUFSEN                                |
|                                                                                                    |                  | REBOOT                                                       |
|                                                                                                    | SERVICE SETTINGS | MUSIC STORAGE                                                |
|                                                                                                    |                  | MUSIC SERVER                                                 |
|                                                                                                    |                  | REBUILD MUSIC SERVER*6                                       |
|                                                                                                    |                  |                                                              |
| Za prikaz 'naprednih' menijev:                                                                                                    | PRODUCT INFO     | CD DRIVE*7                                                   |
| > S kazalko označite možnost MODE.                                                                                                    |                  |                                                              |
| <ul> <li>&gt; Zavrtite kolesce in izberite možnost</li> <li>SETTINGS.</li> <li>&gt; Dvakrat pritisnite &gt; in pritisnite gumb GO.</li> </ul>                                                                                             | NETWORK SETTINGS | CLIENT PASSWORD                                              |
|                                                                                                    |                  | HOST NAME                                                    |
|                                                                                                    |                  | LOCATION                                                     |
|                                                                                                    |                  |                                                              |
| Tukaj so prikazani samo dodatni meniji.                                                                                                    | ROLES            | DELAY*8                                                      |

SERVER nastavljena na YES. <sup>7\*</sup> Označuje, če je naprava za kopiranje z zgoščenke CD Ripping Deivce priključena ali ne. Ta meni uporabite za to, da preverite, ali je naprava za kopiranje z zgoščenke CD Ripping Device ustrezno priključena. Na voljo so naslednje možnosti: 'DETECTED' in 'NOT DETECTED'. Če je v meniju prikazana možnost 'NOT DETECTED', preverite kabelske povezave med sistemom BeoSound 5 in napravo za kopiranje z zgoščenke CD Ripping Device.

<sup>6\*</sup> Na voljo samo, če je možnost MUSIC

<sup>8\*</sup> Na voljo samo, če je možnost AM OPTION nastavljena na vrednost 0.

# Upravljanje od blizu

Glasbeni sistem je zasnovan za upravljanje od blizu. Omogoča brskanje po glasbenih datotekah in postajah ter njihovo izbiranje.

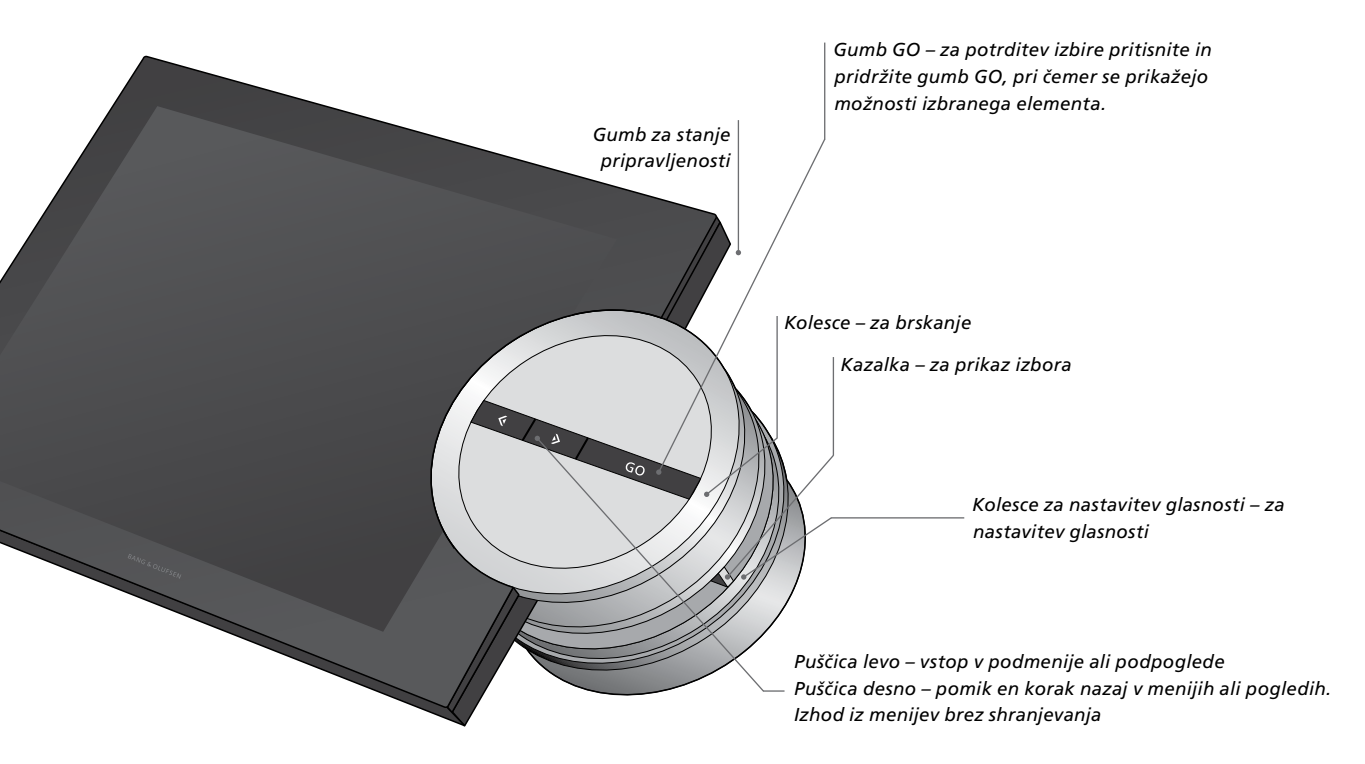

Glede na upravljani vir in pogled, v katerem ste, se vam ob pridržanju gumba **GO**, medtem ko je predmet osvetljen, prikažejo različne možnosti.

#### N.MUSIC

REMOVE ... Odstranitev albuma, izvajalca ali skladbe iz pogledov in seznamov. ADD TO ... Dodaj predmet med priljubljene. Če določene skladbe ne želite imeti na seznamu predvajanja, ki ga ustvarite s funkcijo MOTS, jo dodajte na seznam EXCLUDE LIST.

#### N.RADIO

REMOVE ... Odstranite postajo. ADD TO ... Dodajte postajo med priljubljene.

#### Ustvarjanje barvnih seznamov in oštevilčenje priljubljenih

REMOVE ... Odstranitev albuma, izvajalca, skladbe ali postaje s seznama.

CLEAR LIST ... Odstranite vse z zadevnega seznama.

#### PLAY QUEUE

REMOVE ... Odstranite skladbo iz čakalne vrste predvajanja.

CLEAR QUEUE ... Odstranite celotno vsebino iz čakalne vrste predvajanja.

ADD TO ... Dodaj predmet med priljubljene. Če določene skladbe ne želite imeti na seznamu predvajanja, ki ga ustvarite s funkcijo MOTS, jo dodajte na seznam EXCLUDE LIST.

#### EXCLUDE LIST

REMOVE ... Odstranite element s seznama, ki ga ne želite predvajati, in ga znova dodajte na seznam MOTS. CLEAR LIST ... Odstranite vse s seznama, ki

ga ne želite predvajati.

#### RIPPING

Med kopiranjem z zgoščenke se skladbe posamezno pojavijo na seznamu kopiranih skladb. Kopirane skladbe lahko izberete za predvajanje.

#### **RECENTLY ADDED**

Seznam vsebuje vse skladbe, ki ste jih nedavno dodali na notranji trdi disk. Seznam je urejen v vrstnem redu, po katerem ste dodali albume na trdi disk. V seznam so vključene skladbe, ki ste jih dodali z napravo CD Ripping Device ali jih prenesli s priključenega računalnika.

# Uporaba daljinskega upravljalnika Beo5 ali Beo6

Če uporabljate daljinski upravljalnik Beo5 ali Beo6, mora biti ta ustrezno nastavljen za uporabo z glasbenim sistemom. Za pomoč se obrnite na prodajalca.

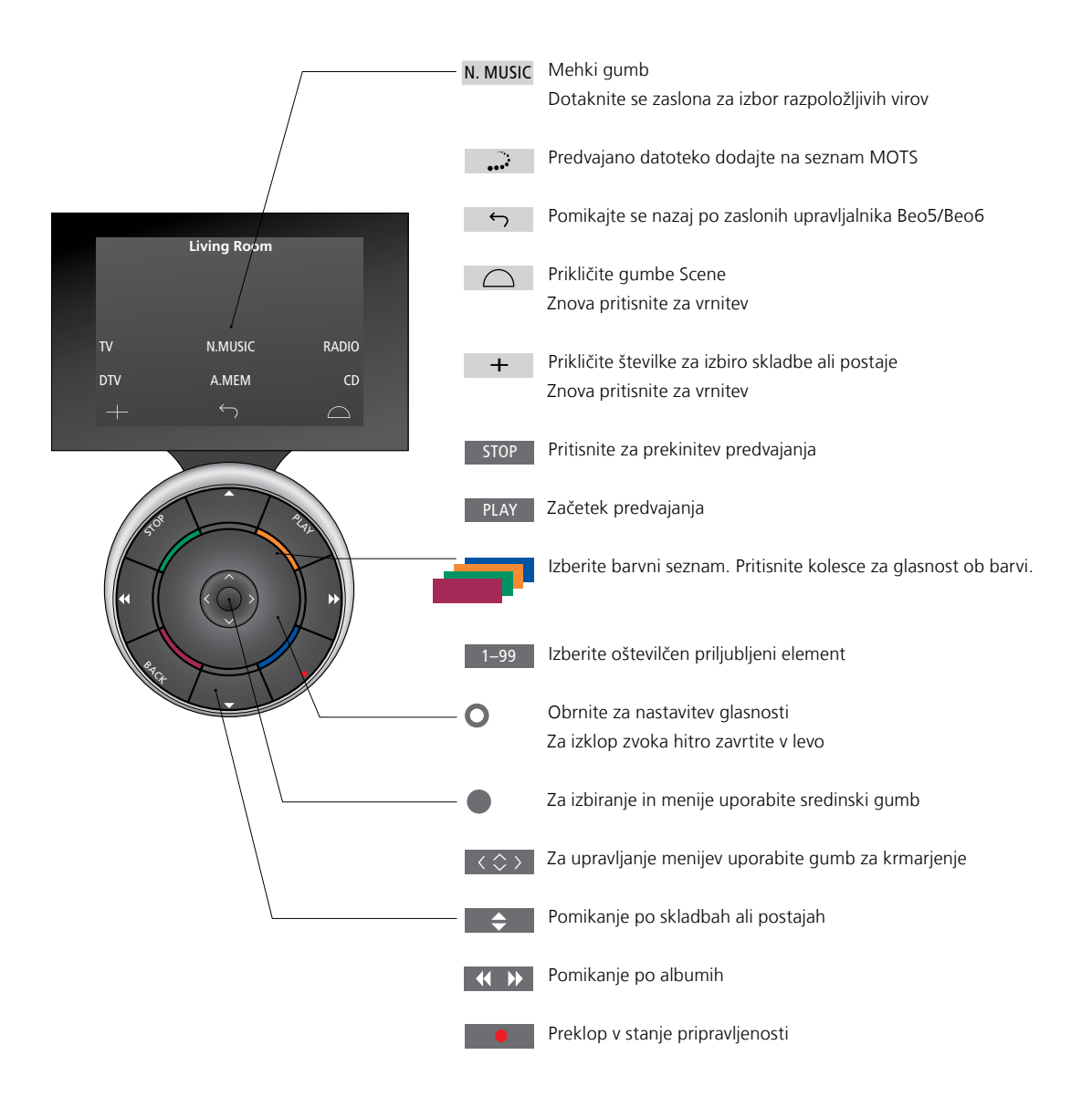

# Dvosmerna komunikacija z daljinskim upravljalnikom Beo6

Ko je daljinski upravljalnik Beo6 nastavljen na dvosmerno komunikacijo in povezan v brezžično omrežje, lahko z daljinskim upravljalnikom brskate po glasbeni zbirki v svojem glasbenem sistemu. Vidite lahko, katera skladba se trenutno predvaja in spremenite skladbe ali jih dodajate v čakalno vrsto predvajanja.

Vaš glasbeni sistem mora biti prav tako povezan z omrežjem.

Za dodatne informacije o povezovanju daljinskega upravljalnika Beo6 z brezžičnim omrežjem si oglejte priročnik za uporabo daljinskega upravljalnika.

Če želite brezžično upravljati glasbeni sistem BeoSound 5 z daljinskim upravljalnikom Beo6, morate počakati, da se upravljalnik Beo6 poveže z brezžičnim omrežjem.

Če upravljalnik Beo6 namestite v polnilnik, predvajalni zaslon ostane vklopljen. Še naprej lahko upravljate sistem BeoSound 5.

#### Brskanje po seznamu N.MUSIC z upravljalnikom Beo6

Ovitek skladbe, ki se trenutno predvaja, je prikazan na zaslonu predvajalnika Beo6, tako lahko brskate skozi glasbene zbirke, dodajate skladbe v čakalne vrste ali ustvarjate nova semena MOTS. Ko ustvarite novo seme MOTS, se predvajanje skladb prekine takoj, ko se ustvari nova čakalna vrsta MOTS.

#### Brskanje po skladbah ...

- > Z dotikom gumba aktivirate glasbeni vir (npr. N.MUSIC). Če želite vklopiti izdelek. morate biti znotrai
- Ce želite vklopiti izdelek, morate biti znotraj dosega IR.
- > Pritisnite želeni gumb za razvrščanje; ALBUM ali ARTIST.
- > Izberite črko in prikličite seznam Albums ali Artist, ki se začne na izbrano črko.
   Seznami Albums in Artists so razvrščeni po abecednem vrstnem redu.
- > S prstom povlecite po zaslonu (od zgoraj navzdol ali obratno), da se pomaknete z enega zaslona na drugega.
- > Za izbor možnosti na kratko pritisnite.
- > Pritisnite in pridržite, da prikličete možnosti izbora.

#### Dodajanje v čakalno vrsto predvajanja ...

- > Za priklic možnosti QUEUE pritisnite in pridržite element.
- Pritisnite gumb QUEUE, da skladbo dodate
   v čakalno vrsto za predvajanje.

#### Uporaba skladbe kot seme MOTS ...

- > Pritisnite in pridržite element, da prikličete možnost MOTS.
- > Če želite skladbo uporabiti kot seme MOTS, pritisnite ikono MOTS

Na vseh seznamih lahko pritisnete in držite predmet, s čimer prikličete zaslon z razpoložljivimi možnostmi.

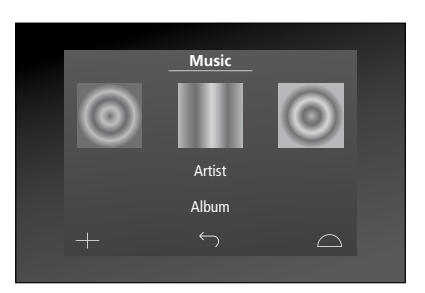

Ovitek nedavno predvajane skladbe je prikazan na levi. Zaslonsko okno na desni daje predloge za nove skladbe.

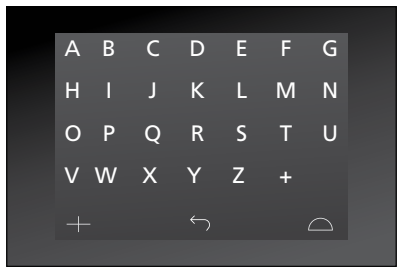

Pritisnite črko in prikličite sezname albumov ali izvajalcev.

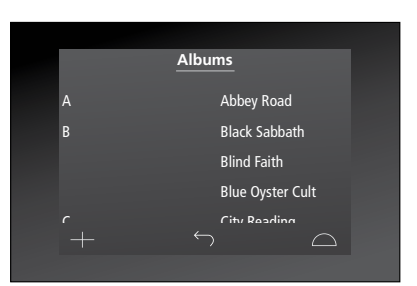

Za vrnitev na "tipkovnico" pritisnite črko na levi strani zaslona.

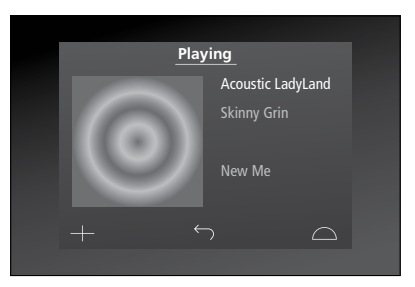

Za priklic čakalne vrste za predvajanje pritisnite naslovnico na zaslonu "Playing".

# Ulporaba daljinskega upravljalnika Beo4

Glasbeni sistem je mogoče upravljati tudi z daljinskim upravljalnikom Beo4.

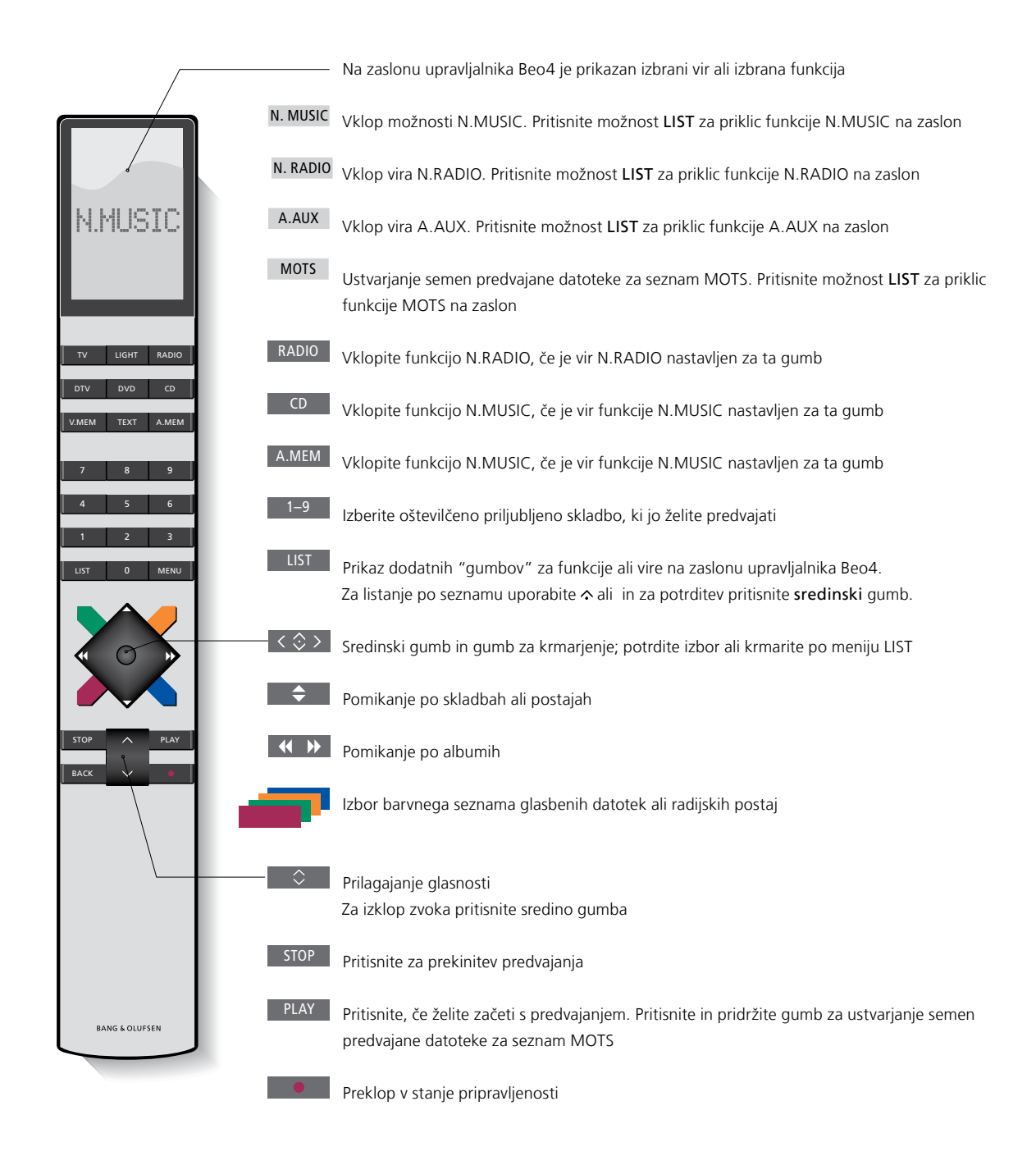

# Prilagajanje nastavitev zvoka

Shranite priljubljene nastavitve zvoka. Če shranite nastavitve zvoka, bo glasbeni sistem ob vsakem vklopu začel predvajanje skladno s temi nastavitvami.

Tovarniške nastavitve zvoka so prednastavljene na nevtralne vrednosti, ki ustrezajo večini okoliščin poslušanja.

Zvočnike BeoLab 5 povežete z glasbenim sistemom tako, da izberete nastavitve v meniju SPEAKER TYPE.

Meni SOUND ni na voljo, kadar je vaš glasbeni sistem nastavljen na možnost Option 0.

#### Prilagajanje glasnosti, nizkih in visokih tonov

Prednastavite lahko ravni glasnosti, nizkih in visokih tonov ter ravnovesja. Funkcija jakosti izravnava nizko občutljivost človeškega ušesa na visoke in nizke frekvence. Te frekvence so pri majhni glasnosti ojačane, s čimer postane tiha glasba bolj dinamična.

Izbira nastavitev zvoka ...

- > Uporabite kazalko in označite možnost MODE.
- > Zavrtite kolesce za izbor možnosti SETTINGS in pritisnite gumb GO.
- > Uporabite kazalko za označitev možnosti SOUND.
- > Zavrtite kolesce za izbor elementa zvoka, ki ga želite nastaviti: VOLUME, BALANCE, BASS, TREBLE ali LOUDNESS ali SPEAKER TYPE in pritisnite gumb GO. Ob vstopu v meni je prikazana trenutna nastavitev.
- > Zavrtite kolesce za prilagoditev nastavitev zvoka in za potrditev pritisnite gumb GO, s čimer boste nastavitve trajno shranili.

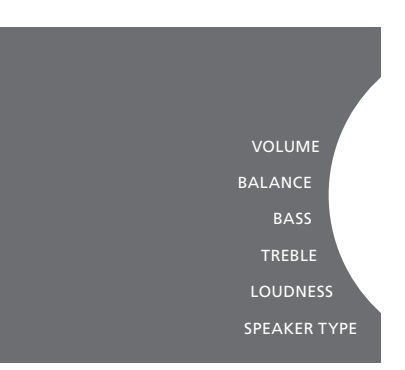

Med nastavljanjem zvoka se zvočniki odzivajo skladno z nastavitvami.

Pri ravni glasnosti 0 je zvok izklopljen. Nastavitve ravni glasnosti 0 ali ravni, višje od 75, ni mogoče shraniti.

Če je vaš glasbeni sistem nastavljen na možnost Option 0, prikazovalnik jakosti na glasbenem sistemu vselej prikaže največjo jakost.

# Spreminjanje jezika in časovnega pasu

Jezik, prikazan na zaslonu glasbenega sistema, lahko kadar koli spremenite.

Po izboru jezika bodo vsi meniji in zaslonska sporočila prikazani v tem jeziku.

Po izboru jezika se glasbeni sistem znova zažene.

Če je vaš BeoSound5 del časovnika predvajanja, preverite, ali je časovni pas pravilno nastavljen. Jezik, prikazan na zaslonu glasbenega sistema, lahko spremenite.

#### Spreminjanje jezika ...

- > Uporabite kazalko in označite možnost MODE.
- > Zavrtite kolesce za izbor možnosti SETTINGS in pritisnite gumb GO.
- > Uporabite kazalko za označitev možnosti SYSTEM SETTINGS.
- Zavrtite kolesce za izbor možnosti
   LANGUAGE in pritisnite gumb GO.
- > Zavrtite kolesce za izbor želenega jezika in pritisnite gumb GO.
- > Uporabite kazalko za izhod iz menija.

#### Nastavitev pravilnega časovnega pasu ...

- > Uporabite kazalko in označite možnost MODF
- > Zavrtite kolesce za izbor možnosti SETTINGS in pritisnite gumb GO.
- > Uporabite kazalko za označitev možnosti SYSTEM SETTINGS.
- > Zavrtite kolesce za izbor možnosti TIME ZONE in pritisnite gumb GO.
- > Zavrtite kolesce za izbor ustreznega časovnega pasu in pritisnite gumb GO.
- > Uporabite kazalko za izhod iz menija.

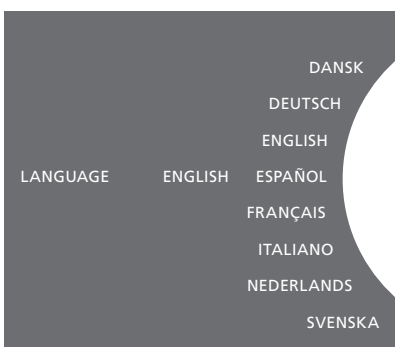

Želeni jezik lahko izberete v meniju SYSTEM SETTINGS. Ob vstopu v meni se prikaže nastavljeni jezik, v prikazanem primeru: ENGLISH.

# Meni Vzdrževanje

V meniju lahko vključite funkcijo brisanja, če želite izbrisati neželene skladbe iz notranjega trdega diska. Funkcija brisanja je na voljo samo, če ste za shranjevanje glasbe izbrali notranji trdi disk.

Elementi, ki ste jih izbrisali iz notranjega trdega diska, se znova pojavijo, če jih znova prenesete v trdi disk.

Prav tako lahko posodobite programsko opremo in preberete vse o najnovejši programski opremi za svoj izdelek.

Napredni meni SUBMIT LOGS TO BANG & OLUFSEN zazna napake in jih prek spleta pošlje v obdelavo družbi Bang & Olufsen. Napake so uspešno posredovane, če jih zahteva tehnik.

#### Funkcija brisanja

Funkcijo brisanja uporabite za trajno brisanje skladb, albumov ali izvajalcev iz notranjega trdega diska. Če želite uporabljati funkcijo brisanja, jo morate najprej vklopiti, ko je aktivirana možnost N.Music.

Vklop funkcije brisanja ...

- > Uporabite kazalko in označite možnost MODE.
- > Zavrtite kolesce za izbor možnosti SETTINGS in pritisnite gumb GO.
- > Uporabite kazalko za označitev možnosti MAINTENANCE.
- > Zavrtite kolesce za izbor možnosti CLEAN-UP in pritisnite gumb GO.
- > Zavrtite kolesce za izbor možnosti ON in pritisnite gumb GO.

Ko označite element v katerem koli seznamu, npr. v pogledu po izvajalcih Artist za vir N.Music, se s pritiskom in pridržanjem gumba GO prikažejo tudi možnosti za brisanje elementov.

# Ročna posodobitev programske opreme

Programsko opremo lahko posodobite ročno ali pa sistem nastavite na samodejno posodobitev. Sistem se po posodobitvi programske opreme znova zažene.

Ročna posodobitev programske opreme ...

- > S kazalko označite možnost MODE.
- > Zavrtite kolesce, izberite možnost SETTINGS in pritisnite gumb GO.
- > S kazalko označite možnost MAINTENANCE.
- > Zavrtite kolesce, izberite možnost UPDATE SOFTWARE in pritisnite gumb GO.
- > Za kratek čas se prikažeta logotip podjetja Bang & Olufsen in sporočilo: 'Checking for new software – Press GO to cancel'.
- > Po končani posodobitvi se na zaslonu prikaže sporočilo 'Download 100% complete'. Če nova programska oprema ni na voljo, se na zaslonu prikaže sporočilo 'No new software update available'.
- > Za dokončanje posodobitve programske opreme preklopite sistem v stanje pripravljenosti.

OPOMBA: Ročna posodobitev programske opreme je enkratno dejanje, ki ne vpliva na nastavitev 'AUTOMATIC SOFTWARE UPDATE'.

OPOMBA: Ročno posodabljanje programske opreme vpliva na predvajanje.

# Samodejna posodobitev programske opreme

Priporočljivo je omogočiti možnost samodejne posodobitve programske opreme.

# Samodejna posodobitev programske opreme ...

- > Uporabite kazalko in označite možnost MODE.
- > Zavrtite kolesce za izbor možnosti SETTINGS in pritisnite gumb GO.
- > Uporabite kazalko za označitev možnosti MAINTENANCE.
- > Zavrtite kolesce in izberite možnost AUTOMATIC SOFTWARE UPDATE. Pritisnite možnost GO.
- > izberite možnost YES ali NO in pritisnite možnost GO za shranjevanje. Nastavitev je tovarniško omogočena.
- > Uporabite **kazalko** za izhod iz menija.

OPOMBA Priporočamo, da možnosti 'AUTOMATIC SOFTWARE UPDATE – YES' ne spreminjate. Če je možnost onemogočena, sistem ne bo samodejno iskal novih posodobitev programske opreme.

#### Izmet zgoščenke

Če je vaš glasbeni sistem opremljen z napravo CD Ripping Device, lahko to funkcijo izberete za izmet zgoščenke. To je lahko koristno, če ste vstavili zgoščenko, vendar ste se odločili, da je ne boste kopirali.

#### Izmet vstavljene zgoščenke

- > S kazalko označite možnost MODE.
- Zavrtite kolesce, izberite možnost
   SETTINGS in pritisnite gumb GO.
- > S kazalko označite možnost MAINTENANCE.
- > Zavrtite kolesce, izberite možnost EJECT DISC in pritisnite gumb GO.

Za informacije o nastavitvah za napravo CD. Ripping Device si ogleite "Service settings".

### CLEAN-UP UPDATE SOFTWARE AUTOMATIC SOFTWARE UPDATE EJECT DISC LATEST RELEASE INFORMATION ABO

### Servisne nastavitve

V meniju SERVICE SETTINGS lahko podaljšate čas medpomnilnika spletnega radia in onemogočite funkcijo MOTS.

Za napravo CD Ripping Device lahko nastavite, če se kopiranje začne samodejno in če se naj kopirana zgoščenka samodejno predvaja med kopiranjem.

Prav tako lahko prikažete "skrite" menije za shranjevanje glasbe.

#### Medpomnilnik N.RADIO

Če raven zvoka med poslušanjem spletnega radia pade, lahko s podaljšanjem časa medpomnilnika izboljšate sprejem slabe spletne povezave ali slabega pretakanja vsebin omrežnega radia.

- > Uporabite kazalko in označite možnost MODE.
- > Zavrtite kolesce za izbor možnosti SETTINGS in pritisnite gumb GO.
- > Uporabite kazalko in označite možnost SERVICE SETTINGS.
- > Zavrtite kolesce za izbor možnosti N.RADIO BUFFER in pritisnite gumb GO.
- > Zavrtite kolesce za izbor časa pomnilnika, izraženega v sekundah, in pritisnite gumb GO.

Upoštevajte, da se lahko pri podaljšanju časa medpomnilnika podaljša tudi zagonski čas omrežnega radia.

Družba Bang & Olufsen ne more jamčiti za kakovost spletnih radijskih postaj, do katerih vam dostop omogoča vaš ponudnik radijskih storitev.

#### Onemogočanje funkcije MOTS

Funkcija MOTS samodejno uporabi zadnjo predvajano skladbo na seznamu in ustvari niz podobnih skladb. Funkcija MOTS je tovarniško omogočena. Če želite poslušati glasbo, ki ste jo izbrali sami, lahko funkcijo MOTS onemogočite.

- > Uporabite kazalko in označite možnost MODE.
- > Zavrtite kolesce za izbor možnosti SETTINGS in pritisnite gumb GO.
- > Uporabite kazalko in označite možnost SERVICE SETTINGS.
- > Zavrtite kolesce za izbor možnosti DISABLE MOTS in pritisnite gumb GO.
- > Zavrtite kolesce za izbor možnosti YES in pritisnite gumb GO.

Ko je funkcija MOTS onemogočena, se predvajajo samo skladbe, ki ste jih dodali v čakalno vrsto predvajanja. <u>Za več informacij</u> o funkciji MOTS si oglejte razdelek "MOTS".

#### Zagon naprave za kopiranje z zgoščenke CD Ripping Device

Naprava za kopiranje z zgoščenke CD Ripping Device je nastavljena, da se zažene, ko upravljate sistem BeoSound 5 ali ko vrtite kolesce, premikate ročico ali pritiskate enega od gumbov. To nastavitev lahko spremenite, tako da je naprava za kopiranje z zgoščenke CD Ripping Device vselej vklopljena, ko je vklopljen sistem BeoSound 5.

- > S kazalko označite možnost MODE.
- > Zavrtite kolesce, izberite možnost SETTINGS in pritisnite gumb GO.
- > S kazalko označite možnost SERVICE SETTINGS.
- > Zavrtite kolesce, izberite možnost CD RIPPING DEVICE in pritisnite gumb GO.
- > Zavrtite kolesce, izberite možnost
   ALWAYS ON in pritisnite gumb GO.

S tovarniško nastavitvijo 'MANUAL ON' se naprava za kopiranje z zgoščenke CD Ripping Device ne bo vklopila, ko upravljate sistem BeoSound 5 z daljinskim upravljalnikom ali iz povezanega prostora. Za vklop naprave za kopiranje z zgoščenke CD Ripping Device morate upravljati s sistemom BeoSound 5.

#### Samodejno kopiranje

Ko je naprava za kopiranje z zgoščenke CD Ripping Device priključena, jo lahko nastavite, da samodejno začne kopiranje, ko vstavite glasbeno zgoščenko. Po koncu kopiranja zgoščenke se metapodatki samodejno prenesejo, če so na voljo. Če metapodatkov ni na voljo, jih lahko ročno dodate in prenesete prek priključenega računalnika.

- > S kazalko označite možnost MODE.
- > Zavrtite kolesce, izberite možnost SETTINGS in pritisnite gumb GO.
- > S kazalko označite možnost SERVICE SETTINGS.
- > Zavrtite kolesce, izberite možnost AUTO-RIP in pritisnite gumb GO.
- > Zavrtite kolesce, izberite možnost ON in pritisnite gumb GO.

Če izberete možnost OFF, se bo kopiranje začelo ob potrditvi izbire.

Zgoščenke so kopirane v obliki zapisa WMA brez izgube. Kopirajo se lahko samo standardne zgoščenke z nezaščiteno vsebino, ki ni stisnjena.

#### Samodejno predvajanje

Ko kopirate z zgoščenke, lahko nastavite sistem tako, da se zgoščenka začne predvajati takoj po koncu kopiranja. Glasbeni sistem bo začel predvajati prvo skladbo s kopirane zgoščenke takoj po koncu kopiranja.

- > S kazalko označite možnost MODE.
- > Zavrtite kolesce, izberite možnost SETTINGS in pritisnite gumb GO.
- > S kazalko označite možnost SERVICE SETTINGS.
- > Zavrtite kolesce, izberite možnost AUTO-PLAY in pritisnite gumb GO.
- > Zavrtite kolesce, izberite možnost ON in pritisnite gumb GO.

Med kopiranjem z zgoščenke lahko kadar koli izberete drug vir, album, izvajalca ali skladbo. Vendar ne morete preklapljati med skladbami na zgoščenki, s katere kopirate, preden so kopirane vse zgoščenke.

#### Glasbena shramba

Če za shranjevanje glasbe uporabljate napravo NAS, ji morate prilagoditi sistem BeoSound 5. Sistem BeoSound 5 je tovarniško nastavljen za uporabo z notranjim trdim diskom.

- > Uporabite kazalko in označite možnost MODE.
- > Zavrtite kolesce in izberite možnost SETTINGS.
- > Dvakrat pritisnite → in izberite možnost GO.
- > Uporabite kazalko in označite možnost SERVICE SETTINGS.
- > Zavrtite kolesce za izbor možnosti MUSIC STORAGE in pritisnite gumb GO.
- > Zavrtite kolesce za izbor možnosti BeoMaster 5 (notranji trdi disk) ali priključenega strežnika in pritisnite gumb GO.

Družba Bang & Olufsen priporoča uporabo posebnih naprav NAS; za dodatne informacije se obrnite na prodajalca Bang & Olufsen.

#### Glasbeni strežnik

V postavitvi z npr. sistemom BeoSound 5 Encore ima sistem BeoSound 5 vse lastnosti glasbenega strežnika, ki drugim napravam omogoča dostop do vsebin.

- > Uporabite kazalko in označite možnost MODE.
- Zavrtite kolesce in izberite možnost SETTINGS.
- > Dvakrat pritisnite → in izberite možnost GO.
- > Uporabite kazalko in označite možnost SERVICE SETTINGS.
- > Zavrtite kolesce za izbor možnosti MUSIC SERVER in pritisnite gumb GO.
- > Zavrtite kolesce in izberite možnost YES ter pritisnite gumb GO.

Če je funkcija MUSIC SERVER vklopljena, sistem ne vklopi načina 'odložitev' in trdi disk se ne izklopi.

#### Obnovitev glasbenega strežnika

Ta možnost je na voljo samo, če za glasbeni strežnik uporabljate notranji trdi disk. Če se iz kakršnega koli razloga pri brskanju glasba, ki je shranjena v notranjem trdem disku, ne prikaže, lahko na notranjem trdem disku izvedete novo branje glasbe.

- > Uporabite kazalko in označite možnost MODE.
- > Zavrtite kolesce in izberite možnost SETTINGS.
- > Dvakrat pritisnite → in izberite možnost GO.
- > Uporabite kazalko in označite možnost SERVICE SETTINGS.
- > Zavrtite kolesce za izbor možnosti REBUILD MUSIC SERVER in pritisnite gumb GO.
- > Zavrtite kolesce za izbor možnosti YES in pritisnite gumb GO.

### Namestitev omrežja

Sistem lahko namestite v omrežje z žično ali brezžično povezavo. Družba Bang & Olufsen priporoča, da za najzanesljivejšo omrežno povezavo vzpostavite žično povezavo.

Družba Bang & Olufsen prav tako priporoča, da uporabljate posebni usmerjevalnik in dostopno točko – usmerjevalnik Network Link – ter tako zagotovite najzanesljivejše prevajanje digitalne glasbe.

Namestitev in vzpostavitev naprave BeoSound naj opravi pooblaščeni monter družbe Bang & Olufsen.

Za več informacij se obrnite na prodajalca opreme Bang & Olufsen.

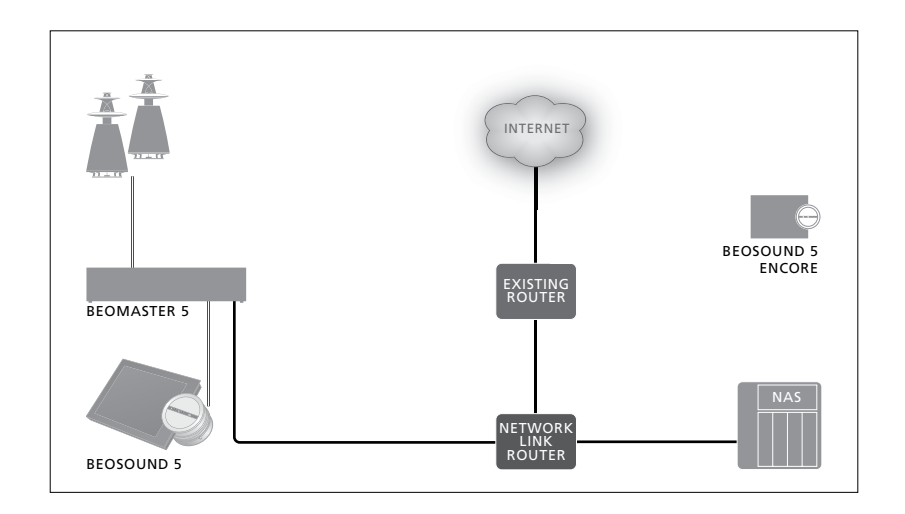

#### **Usmerjevalnik Network Link**

Sistem BeoSound 5 mora biti povezan z usmerjevalnikom Network Link. Povezava je lahko žična ali brezžična. Pri uporabi notranjega trdega diska priporočamo žično povezavo. Za brezžično povezavo je potreben brezžični omrežni vmesnik USB, ki ga je treba dokupiti. Ko je povezava vzpostavljena, lahko sistem BeoSound 5 predvaja glasbo, shranjeno v napravi NAS, ki je prav tako povezana z usmerjevalnikom Network Link.

Seveda mora biti pri uporabi naprave NAS glasba na voljo v sami napravi.

#### Oglejte si informacije o omrežju

Nastavitve povezave z omrežjem si lahko ogledate v meniju NETWORK INFO.

- > Uporabite kazalko in v glasbenem sistemu označite možnost MODE.
- > Zavrtite kolesce za izbor možnosti SETTINGS in pritisnite gumb GO.
- > Uporabite kazalko in označite možnost NETWORK INFO. Zdaj lahko vidite nastavitve omrežne povezave.

Za informacije o spreminjanju imena ali gesla gostitelja si oglejte naslednjo stran.

#### Ime gostitelja, IP-naslov in geslo

V nekaterih primerih, npr. če je bila povezava z usmerjevalnikom prekinjena, boste potrebovali ime gostitelja, IPnaslov in uporabniško geslo za sistem BeoSound 5.

Te informacije najdete v meniju NETWORK INFO, če pa želite spremeniti geslo ali ime gostitelja, izberite 'napredni' meni NETWORK SETTINGS. Če spremenite ime gostitelja, se sistem znova zažene.

#### Spreminjanje nastavitev omrežja ...

- > Uporabite kazalko in označite možnost MODF
- > Zavrtite kolesce in izberite možnost SETTINGS.
- > Dvakrat pritisnite → in izberite možnost GO.
- > Zavrtite kolesce, izberite možnost NETWORK SETTINGS in pritisnite možnost GO
- > Označite nastavitev, ki jo želite spremeniti, in pritisnite možnost GO
- > Sledite navodilom na zaslonu in pritisnite možnost GO za shranjevanje sprememb.

CLIENT PASSWORD HOST NAME LOCATION

### Omogočanje dostopa do glasbenih virov

Pred začetkom uporabe sistema morate tega povezati s spletom in mu tako omogočiti dostop do glasbenih virov, ki jih želite predvajati. Glasbeni sistem ima na voljo mnogo virov za predvajanje glasbe – spletni radio in glasbo, shranjeno v viru, ki je na napravo BeoMaster 5 priključena prek vhoda line-in (potrebna dodatna oprema), v napravi BeoMaster 5 ali celo napravi NAS.

Prodajalec vam lahko pomaga namestiti sistem in omogočiti dostop do glasbenih virov.

Če uporabljate notranji trdi disk, morate glasbo, ki jo želite predvajati, prenesti v napravo BeoMaster 5. To storite prek osebnega računalnika ali računalnika MAC z namensko programsko opreme BeoConnect ali prek naprave za kopiranje z zgoščenke CD Ripping Device.

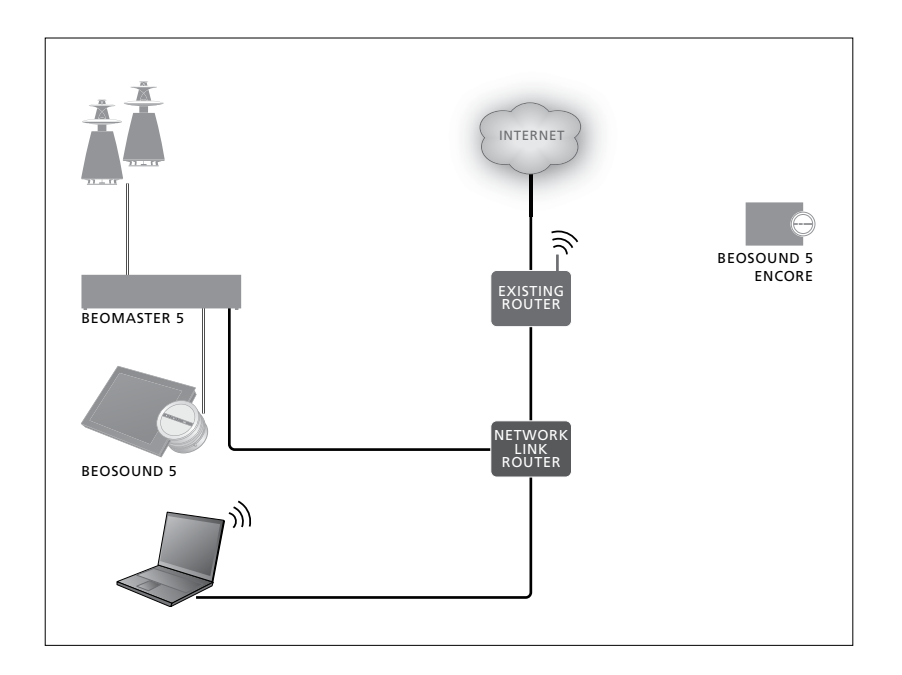

#### Programska oprema BeoConnect

Programska oprema BeoConnect mora biti nameščena v računalniku, ki je priključen na napravo BeoMaster 5. Vzpostavitev povezave in namestitev mora opraviti pooblaščeni monter družbe Bang & Olufsen.

Programsko opremo BeoConnect za operacijski sistem Windows lahko prenesete tukaj: www.bang-olufsen.com/software-downloads

Vodič za programsko opremo BeoConnect za operacijski sistem Windows je vključen v programsko opremo, lahko pa ga prenesete prek te povezave: www.bang-olufsen.com/guides

Programsko opremo BeoConnect za operacijski sistem MAC lahko prenesete tukaj: www.bang-olufsen.com/software-downloads

Vodič za programsko opremo BeoConnect za operacijski sistem MAC je vključen v programsko opremo, lahko pa ga prav tako prenesete tukaj. Za kopiranje zgoščenk in prenos glasbe v napravo BeoMaster 5 lahko uporabite tudi program Windows Media Player; za organiziranje glasbe lahko uporabite program Windows Explorer ali iTunes, vendar mora biti programska oprema BeoConnect nameščena v vašem računalniku, saj deluje kot 'povezava' do naprave BeoMaster 5. Za dodatne informacije si oglejte spletno stran www.bang-olufsen.com/faq, meni BeoSound 5.

#### Predvajanje spletnega radia

Za poslušanje spletnega radia mora biti glasbeni sistem povezan s spletom, vi pa se morate registrirati prek programske opreme BeoConnect. Za več informacij si oglejte vodič programske opreme BeoConnect.

#### Vklop spletnega radia ...

- > Uporabite kazalko in označite možnost MODE.
- > Zavrtite kolesce in izberite možnost N.RADIO ter pritisnite gumb GO.
- > Izberite postajo, ki jo želite poslušati, in za predvajanje pritisnite možnost GO.
- \* Če ste za lažje upravljanje z upravljalnikom Beo4 možnost N.RADIO preimenovali v RADIO, izberite slednjo. <u>Za več informacij</u> si oglejte razdelek "Change source names".

Zvok se lahko pojavi z manjšo zamudo. Ta čas je odvisen od hitrosti spletne povezave, dolžine medpomnilnika omrežnega radia in zmogljivosti radijske postaje, s katero ste povezani. <u>Za več informacij si oglejte</u> razdelek "N.Radio buffer".

Najljubše radijske postaje lahko dodate na seznam priljubljenih, ki omogoča hitro izbiranje. Za več informacij si oglejte razdelek "Create coloured lists and numbered favourites". N.MUSIC N.RADIO A.AUX SETTINGS

#### Predvajanje glasbe iz vira N.MUSIC

Glasbeni sistem omogoča dostop do digitalne glasbene shrambe v vašem omrežju. Digitalna glasbena shramba je lahko notranji trdi disk ali izbrana vrsta standardnih naprav NAS.

Za namestitev se obrnite se na prodajalca opreme Bang & Olufsen.

Če izklopite glasbeno shrambo (NAS), ne boste mogli predvajati glasbe iz shrambe. Ko znova vklopite shrambo, se glasbeni sistem samodejno poveže z glasbeno shrambo.

#### Vklop možnosti N.MUSIC ...

- > Uporabite kazalko in označite možnost MODE.
- > Zavrtite kolesce in izberite možnost N.MUSIC ter pritisnite gumb GO.\*
- > Izberite glasbo, ki jo želite poslušati, in za predvajanje pritisnite možnost GO.

\* Če ste za lažje upravljanje z upravljalnikom Beo4 možnost N.MUSIC preimenovali v CD ali A.MEM, izberite slednjo. <u>Za več informacij</u> si oglejte razdelek "Change source names".

#### Glasbena shramba ...

Glasbeni sistem je tovarniško nastavljen za predvajanje glasbe iz notranjega trdega diska. Vendar pa lahko spremenite nastavitev in glasbo predvajate iz naprave NAS, če je ta na voljo in če vaš sistem to omogoča. Za več informacij si oglejte razdelek "N.Radio buffer".

# Pri vzpostavljanju povezave z novo glasbeno shrambo se zgodi naslednje:

- Glasbeni sistem potrebuje nekaj časa, da glasbeno zbirko razvrsti za brskanje. Za več informacij o oblikah zapisa datotek si oglejte spletno stran <u>www.bang-olufsen.com</u>
- Funkcija MOTS izvede izračun glasbe
   v digitalni glasbeni shrambi, ko je glasbeni
   sistem v stanju pripravljenosti. Pri
   vzpostavljanju povezave z novo shrambo
   glasbeni sistem nekaj časa pustite v stanju
   pripravljenosti zaradi izračuna funkcije
   MOTS. Več glasbenih datotek je shranjenih
   v glasbeni shrambi, dlje traja izračun.
   Napredek izračuna je mogoče videti
   v čakalni vrsti QUEUE, kjer sta prikazana
   logotip MOTS in odstotek izvedenega
   izračuna.

Izračun obsežne zbirke lahko traja več dni.

Za dostop do glasbe v napravi NAS morate omogočiti možnosti UPnP/DLNA. Oglejte si priročnik, priložen napravi NAS. Družba Bang & Olufsen je vaš glasbeni sistem preizkusila in preverila skupaj s številnimi vrhunskimi napravami NAS. Za najboljšo zmogljivost je priporočljiva uporaba preverjenih naprav NAS. Za več informacij se obrnite na pooblaščenega prodajalca. Dodatna glasba iz vhoda line-in Prek zvočnikov glasbenega sistema lahko poslušate glasbo, shranjeno v zunanji napravi.

Za povezavo potrebujete avdiovmesnik USB, ki ga je treba dokupiti. Če želite s sistemom BeoSound 5 uporabiti napravo Bluetooth, potrebujete sprejemnik Bluetooth, ki ga povežete z avdiovmesnikom USB, ki spada med dodatno opremo.

Dodatne možnosti so na voljo za poslušanje glasbe iz zunanjih naprav. Za nadaljnje informacije se obrnite na prodajalca Bang & Olufsen.

Tovrstno povezavo lahko uporabljate samo, če je nastavitev BeoSound 5 AUDIO MASTER nastavljena na možnost YES.

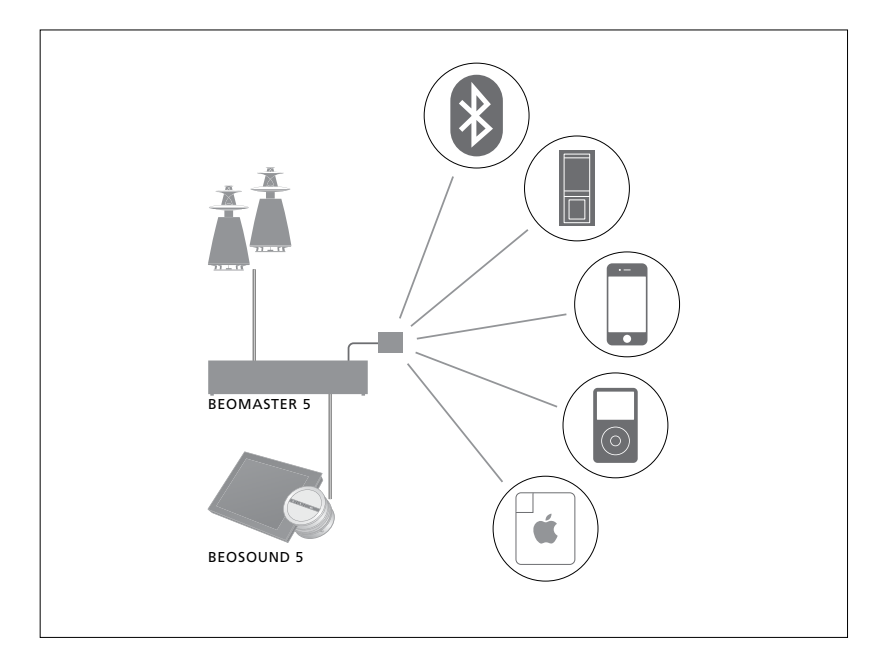

Glasbena naprava, ki jo povežete, je vir A. AUX na sistemu BeoSound 5. Vir lahko aktivirate, vendar ga ne morete upravljati neposredno prek sistema BeoSound ali daljinskega upravljalnika.

#### Vklop vira A.AUX ...

- > Uporabite kazalko in označite možnost MODE.
- > Zavrtite kolesce in izberite možnost A.AUX ter pritisnite gumb GO.
- > povezano napravo upravljajte kot navadno.

#### Dodatna glasba iz zunanje naprave

Prek zvočnikov glasbenega sistema lahko poslušate glasbo, shranjeno v zunanji napravi, npr. pametnem telefonu ali računalniku.

Naprava mora biti povezana z istim omrežjem kot sistem BeoSound 5; med aplikacijo v napravi in sistemom BeoSound 5 mora biti vzpostavljena povezava. Ko je povezava vzpostavljena, zunanja naprava prevzame 'nadzor' nad sistemom BeoSound 5. To pomeni, da če zunanja naprava sistem BeoSound 5 izbere kot izhodni vir, medtem ko npr. poslušate vir N.Radio, se predvajanje vira N.Radio prekine, namesto tega pa se prične predvajati glasba iz zunanje naprave.

Za nadaljnje informacije se obrnite na prodajalca Bang & Olufsen.

Tovrstno povezavo lahko uporabljate samo, če je nastavitev BeoSound 5 AUDIO MASTER nastavljena na možnost YES.

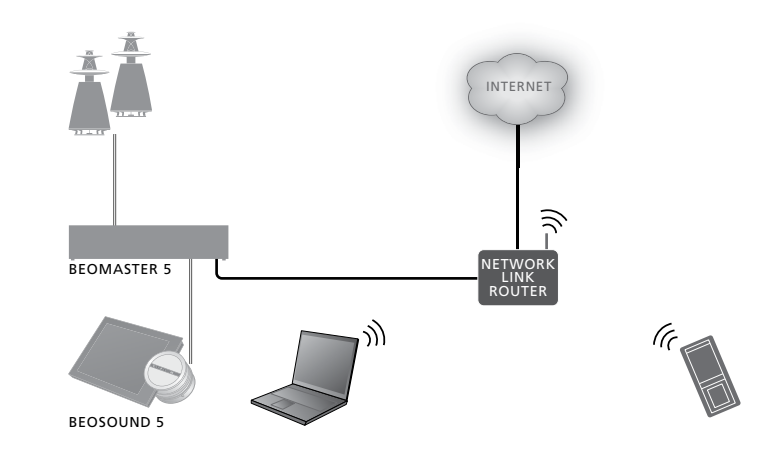

Povezana glasbena naprava postane vir A.AUX na sistemu BeoSound 5. Vir A.AUX prekine vsak drugi vir, ki je trenutno aktiven na sistemu BeoSound 5. Vira ne smete aktivirati ali upravljati neposredno na sistemu BeoSound ali z daljinskim upravljalnikom.

#### Vklop vira A.AUX ...

- > Z napravo vzpostavite 'povezavo' s sistemom BeoSound 5.
- > Povezano napravo upravljajte kot navadno.

# Ustvarjanje barvnih seznamov in oštevilčenje priljubljenih

Ustvarite lahko osebne sezname predvajanja. Za sezname predvajanja so na voljo štiri barve: rdeča, zelena, rumena in modra. Tako si lahko vsak družinski član ustvari seznam najljubše glasbe ali radijskih postaj ali pa ustvari sezname za posebne priložnosti, kot so počitnice ali zabave.

Dodelitev številke k radijski postaji vam omogoča hiter dostop z daljinskim upravljalnikom.

Dodelitev številke elementu N.Music vam omogoča, da oštevilčene predmete uporabite kot semena MOTS, zato za predvajanje ni treba uporabiti številskih tipk na daljinskem upravljalniku.

Barvni seznami in oštevilčenje priljubljenih se nanašajo na glasbeno shrambo, ki ste jo izbrali. Če spremenite napravo za shranjevanje, se izbrišejo.

#### Barvni seznami

Vsak od štirih barvnih seznamov je seznam predvajanja, ki lahko vsebuje več skladb, albumov, izvajalcev ali radijskih postaj. Ko predmet dodate na barvni seznam, je predmet dodan.

#### Ustvarjanje barvnega seznama ...

- > Poiščite skladbo, album ali postajo, ki jo želite dodati na barvni seznam, ter pritisnite in pridržite možnost GO.
- > Zavrtite kolesce in izberite barvo.
- > Spustite možnost GO.
- > Zdaj lahko barvni seznam izberete v meniju FAVOURITES ali s pritiskom ustrezne barve na daljinskem upravljalniku Bang & Olufsen.

Za vsak vir so na voljo štiri barvni seznami: rdeč, zelen, rumen in moder za radijske in glasbene vire.

#### Oštevilčene priljubljene datoteke

Vsaka oštevilčena priljubljena datoteka lahko vsebuje eno radijsko postajo ali eno skladbo. Če predmet dodelite že uporabljeni številki, ta nadomesti predhodno nastavljeni predmet.

#### Dodelitev številke priljubljeni datoteki ...

- > Poiščite element, ki mu želite dodeliti številko, ter pritisnite in pridržite možnost GO.
- > Zavrtite **kolesce** in izberite številko.
- > Spustite možnost GO.
- > Zdaj lahko oštevilčeno priljubljeno datoteko izberete v meniju FAVOURITES ali s pritiskom ustrezne številke na daljinskem upravljalniku Bang & Olufsen.

Izbor oštevilčene priljubljene datoteke za vir N.RADIO (RADIO) preklopi na radijsko postajo, kateri je dodeljena ustrezna številka.

Izbor oštevilčene priljubljene datoteke za vir N.MUSIC (A.MEM ali CD) pomeni, da je skladba uporabljena za semena MOTS, in ne za takojšnje predvajanje.

### MOTS

Funkcija MOTS vam omogoča nepretrgano poslušanje podobne glasbe. Funkcija MOTS meri podobnost glasbe z več parametri, kot so zvok, dinamika in ritem, na osnovi česar ustvari 'čakalno vrsto' podobnih skladb, ki se bodo predvajale.

Funkcija MOTS omogoča preprosto iskanje glasbe za določene priložnosti ali samo za predvajanje. Izbrati morate samo eno skladbo, nato pa funkcija MOTS samodejno ustvaril seznam podobne glasbe.

#### En vir naenkrat

Funkcija MOTS za ustvarjanje čakalne vrste uporabi izbrani glasbeni vir. Funkcija MOTS naenkrat uporablja samo en vir.

Upoštevajte, da lahko čakalno vrsto MOTS ustvarite iz virov v notranjem trdem disku ali povezani napravi NAS.

#### Izračun funkcije MOTS

Izračuni funkcije MOTS temeljijo na zvoku, dinamiki in ritmu ter iskanju po parametrih, kot so izvajalec, album in zvrst. Funkcija MOTS uporabi zadnjo predvajano skladbo v čakalni vrsti za samodejno ustvarjanje niza podobnih skladb, ki se dodajo trenutni vsebini čakalne vrste. Funkcija MOTS se onemogoči, če je edina vsebina čakalne vrste barvni seznam.

Izračuni funkcije MOTS se izvajajo v dodanih glasbenih shrambah, ko je glasbeni sistem v stanju pripravljenosti. Ob prvi priključitvi glasbene shrambe ali po prvem izklopu naprave je treba sistem za nekaj časa pustiti v stanju pripravljenosti, da lahko funkcija MOTS izvede izračune.

Za informacije o omogočanju in onemogočanju funkcije MOTS si oglejte razdelek "Disable MOTS".

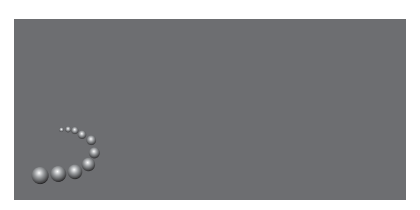

Logotip funkcije MOTS.

#### Analiza MOTS

Ko ste glasbo prenesli v notranji trdi disk, počakajte, da funkcija MOTS analizira glasbene zbirke in ustvari čakalno vrsto. Praviloma analiza traja 15 sekund na skladbo.

Strežnik NAS pri shranjevanju glasbo prav tako analizira.

Analiza se izvede, ko je sistem v stanju pripravljenosti. Dodane skladbe postanejo del čakalne vrste MOTS, ko je bil izdelek dovolj dolgo v pripravljenosti, da analizira vse skladbe.

# Meni ROLES

Glasbeni sistem je lahko predmet časovnika, ki je programiran na povezani avdio- ali videonapravi.

To pomeni, da če boste aktivirali funkcijo v glasbenem sistemu, bodo zvočniki, ki so priključeni na vaš glasbeni sistem, začeli s predvajanjem ob nastavljenem času.

V meniju ROLES lahko določite, s katerim gumbom na daljinskem upravljalniku boste vklopili glasbo in radio.

Po tovarniških nastavitvah s pritiskom gumba N.MUSIC vklopite predvajanje glasbe, shranjene v napravi BeoMaster 5 (ali drugem glasbenem strežniku).

S pritiskom gumba N.RADIO vklopite spletni radio.

Na upravljalniku Beo4 sta oba gumba v meniju LIST. Če imate upravljalnik Beo4 in pogosto uporabljate vira N.MUSIC in N.RADIO, vam priporočamo, da spremenite ime vira, pri čemer boste s pritiskom gumba CD ali A.MEM vklopili vir N.MUSIC, s pritiskom gumba RADIO pa vir N.RADIO.

#### Vklop časovnika predvajanja

Če želite uporabljati zvočnike, ki so priključeni na vaš glasbeni sistem, morate v sistemu BeoSound 5 vklopiti časovnik predvajanja. Ko je vklopljen, ostane vklopljen, dokler ga ne izklopite.

- > Uporabite kazalko in označite možnost MODE.
- > Zavrtite kolesce za izbor možnosti SETTINGS in pritisnite gumb GO.
- > Uporabite kazalko in označite možnost ROLES.
- > Zavrtite kolesce za izbor možnosti PLAY TIMER in pritisnite gumb GO.
- > Zavrtite kolesce za izbor možnosti ON in pritisnite gumb GO.
- > Uporabite kazalko za izhod iz menija.

PLAY TIMER AUDIO MASTER AM OPTION N.MUSIC N.RADIO

Vsebina menija ROLES.

Viri, ki so na voljo v vašem glasbenem sistemu, se lahko uporabljajo tudi kot viri programiranega časovnika.

Če časovnik uporabljate za vir N. MUSIC, se bo predvajanje začelo z rdečim seznamom najljubših. Če v rdečem seznamu ni shranjeno nič, se torej nič ne predvaja.

Če časovnik uporablja za vir N. RADIO, lahko izberete najljubšo oštevilčeno radijsko postajo; če pod njo ni shranjeno nič, se torej nič ne predvaja.

Če ste spremenili imena virov sistema BeoSound 5, morate pri programiranju časovnika izbrati nova imena.

#### **AUDIO MASTER**

Nastavitev v meniju AUDIO MASTER določa, ali bo sistem BeoSound 5 v vaši namestitvi deloval kot zvočna enota. Nastavitev vpliva na "vlogo", ki jo ima sistem BeoSound 5 v vaših nastavitvah in na to, kateri meniji so na voljo. Na primer, če je meni MASTER AUDIO nastavljen na možnost NO, možnost A. AUX za povezani vir ne bo na voljo. Za več informacij se obrnite na prodajalca opreme Bang & Olufsen.

- > Uporabite kazalko in označite možnost MODE.
- > Zavrtite kolesce za izbor možnosti SETTINGS in pritisnite gumb GO.
- > Uporabite kazalko in označite možnost ROLES.
- > Zavrtite kolesce za izbor možnosti AUDIO MASTER in pritisnite gumb GO.
- > Zavrtite kolesce za izbor ustrezne nastavitve in za shranjevanje pritisnite gumb GO, za shranjevanje.

#### **Možnost AM OPTION**

Ko je sistem BeoSound 5 nastavljen kot zvočna enota, je treba izvesti nastavitev možnosti Option

- > Uporabite kazalko in označite možnost MODE.
- > Zavrtite kolesce za izbor možnosti SETTINGS in pritisnite gumb GO.
- > Uporabite kazalko in označite možnost ROLES.
- > Zavrtite kolesce za izbor možnosti AM OPTION in pritisnite gumb GO.
- > Zavrtite kolesce za izbor ustrezne nastavitve Option in za shranjevanje pritisnite gumb GO, za shranjevanje.

# Glasbeni sistem ima pet nastavitev možnosti Option:

- Option 0. Uporablja se, ko je glasbeni sistem povezan z videosistemom, ne pa neposredno z zvočniki.
- Option 1. Uporablja se, ko je glasbeni sistem postavljen samostojno ali v povezavi z videosistemom, na glasbeni sistem pa so priključeni zvočniki.
- Option 2. Uporablja se, ko je glasbeni sistem postavljen v enem prostoru in povezan z videosistemom v drugem prostoru.
- Option 5. Uporablja se, ko je glasbeni sistem postavljen v povezanem prostoru, kjer je tudi televizor Bang & Olufsen.
- Option 6. Uporablja se, ko je glasbeni sistem postavljen v povezanem prostoru, kjer ni televizorja Bang & Olufsen.

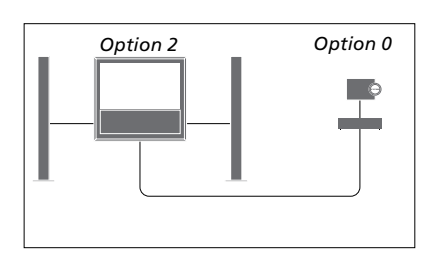

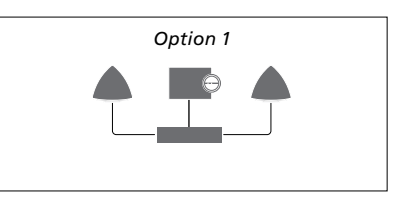

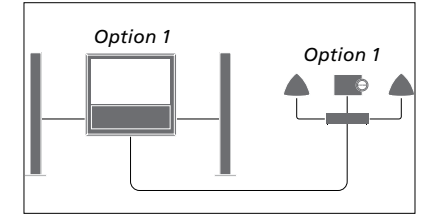

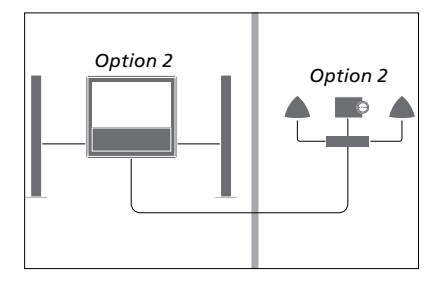

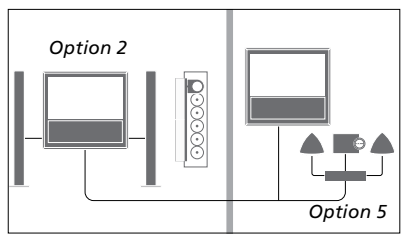

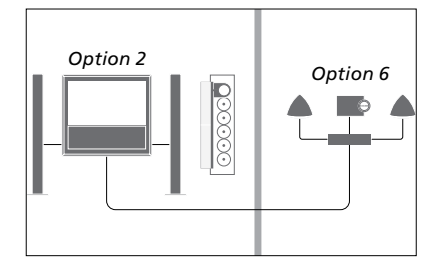

#### Sprememba imen virov

Za preprostejši dostop do vira N.MUSIC prek daljinskega upravljalnika lahko sistem nastavite tako, da boste vir N.MUSIC vklopili z gumbom CD.

- > Uporabite kazalko in označite možnost MODE.
- > Zavrtite kolesce za izbor možnosti
   SETTINGS in pritisnite gumb GO.
- > Uporabite kazalko in označite možnost ROLES.
- > Zavrtite kolesce za izbor možnosti CD, A.MEM ali N.MUSIC in pritisnite gumb GO.
- Če želite, spremenite tudi nastavitve vira N.RADIO.
- > Dvakrat pritisnite možnost GO, za shranjevanje.

OPOMBA Če ime vira spremenite v CD ali A.NEM, se to spremeni tudi na zaslonu glasbenega sistema. Zato morate besedo N.MUSIC v zaporedjih delovanja zamenjati z besedo CD ali A.NEM. Enako velja, če preimenujete vir N.RADIO v RADIO.

#### DELAY

Da bi zagotovili, da je povezana televizija pripravljena za predvajanje glasbe iz glasbenega sistema, lahko nastavite zamik. To velja samo, če je glasbeni sistem nastavljen na možnost Option 0.

- > Uporabite kazalko in označite možnost MODE.
- > Zavrtite kolesce in izberite možnost SETTINGS.
- > Dvakrat pritisnite → in izberite možnost GO.
- > Uporabite kazalko in označite možnost ROLES.
- > Zavrtite kolesce za izbor možnosti DELAY in pritisnite gumb GO.
- > Nastavite želeni zamik.
- > Dvakrat pritisnite možnost GO, za shranjevanje.

## Sprememba zagonskega časa

Če želite, da bi se glasbeni sistem hitreje zagnal, lahko skrajšate zagonski čas, kar pa bo povečalo porabo energije v stanju pripravljenosti. Zagonski čas lahko skrajšate tako, da v meniju POWER SAWING izberete možnost OFF.

#### Sprememba privzete porabe energije ...

- > Uporabite kazalko in označite možnost MODE.
- > Zavrtite kolesce in izberite možnost SETTINGS.
- > Dvakrat pritisnite → in izberite možnost GO.
- > Uporabite kazalko in označite SYSTEM SETTINGS ter pritisnite gumb GO. Zavrtite kolesce, izberite možnost POWER SAVING in pritisnite možnost GO. Zavrtite kolesce, izberite možnost AUTOMATIC ali OFF in pritisnite možnost GO.
- > Uporabite kazalko za izhod iz menija.

Meni SYSTEM SETTINGS vsebuje tudi meni DEBUG LOGGING. Nastavitve v tem meniju lahko spremenite samo, če to zahteva tehnik.

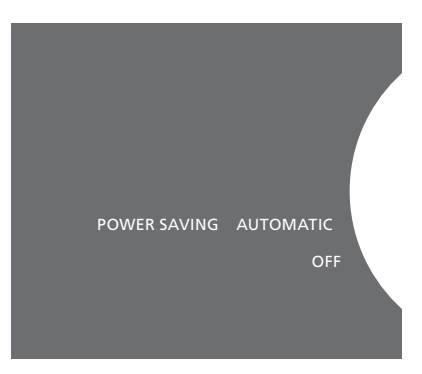

Nastavitve porabe energije v stanju pripravljenosti lahko spremenite v meniju SYSTEM SETTINGS. Ob vstopu v meni se prikaže trenutna nastavitev, v prikazanem primeru: AUTOMATIC.